База даних розсилок InfoStream Email Інструкція користувача

# Зміст

| 1. Oci | новні сторінки системи              | 3 |
|--------|-------------------------------------|---|
| 1.1.   | Сторінка входу користувача          | 3 |
| 1.2.   | Сторінка останніх надходжень/пошуку | 3 |
| 1.3.   | Сторінка перегляду документа        | 5 |
| 1.4.   | Сторінка «Вибране»                  | 6 |
| 1.5.   | Сторінка «Зворотний зв'язок»        | 6 |
| 1.6.   | Сторінка «Допомога»                 | 6 |
| 2. По  | шук та пошукові запити              | 7 |
| 2.1    | Особливості складання запитів       | 7 |
| 2.2    | Логічні оператори та дужки          | 7 |
| 2.3    | Допоміжні оператори                 | 7 |
| 2.4    | Допоміжні оператори близькості      | 8 |

# 1. Основні сторінки системи

Система складається з основних сторінок:

- входу користувача;
- останніх надходжень/пошуку;
- перегляду документа;
- «Вибране»;
- «Зворотний зв'язок»;
- «Допомога».

# 1.1. Сторінка входу користувача

Сторінка входу користувача системи – це головна сторінка, з якої починається робота в системі (мал. 1). Користувачеві пропонується ввести свій логін і пароль та увійти до системи.

| База даних розсилок InfoStream Email                 |                                  |
|------------------------------------------------------|----------------------------------|
| Увійти                                               | <b>Завжди у курсі всіх новин</b> |
| Необхідна авторизація<br>Логін:<br>Пароль:<br>Увійти |                                  |
|                                                      |                                  |

Мал. 1 Сторінка входу користувача до «Персональної бази даних»

### 1.2. Сторінка останніх надходжень/пошуку

Після входу до системи користувач потрапляє на сторінку останніх надходжень. Користувачеві пропонується список останніх документів, які він отримав із розсилок відсортованих за датою сканування системою контент-моніторингу InfoStream, за спаданням. Максимальна кількість документів для перегляду складає 1000.

На сторінці розміщено:

- 1. Головне меню, для переходу до інших сторінок системи (мал. 3);
- 2. Блок ідентифікації користувача в якому відображається логін користувача (мал. 4);
- 3. Пошукова форма та список документів (мал. 5).

#### Пошукова форма.

Пошукова форма дозволяє вводити та редагувати пошукові запити. Опис пошукової мови наведено у розділі 2.

Пошукова форма надає можливість вказання таких критеріїв запиту:

- пошукові терміни з логічними та спеціальними операторами;
- діапазон дат документів;
- вибір розсилки користувача у якій потрібно провести пошук.

|                                                                                                    | 🦺 Вибране                                                                                                    | Розсилки                                                                                                    | Зворотній зв'язок                                                                                                    | Допомога                                                                                                 | Вихід                                                                                         | <b>1</b>                                                                                     | Infostre                                                                                   | an                     |
|----------------------------------------------------------------------------------------------------|----------------------------------------------------------------------------------------------------|----------------------------------------------------------------------------------------------------|----------------------------------------------------------------------------------------------------|----------------------------------------------------------------------------------------------------|-----------------------------------------------------------------------------------------------|----------------------------------------------------------------------------------------------|--------------------------------------------------------------------------------------------|------------------------|
|                                                                                                    | Користувач:                                                                                                    | vladlen                                                                                                    |                                                                                                    |                                                                                                    |                                                                                               | 3ABЖ/                                                                                        | ци у курсі всіх                                                                            | нови                   |
| Запит:                                                                                                    |                                                                                                    |                                                                                                    |                                                                                                    | Дата з:                                                                                                  | по:                                                                                           | Розсилка:                                                                                    |                                                                                            |                        |
|                                                                                                    |                                                                                                    |                                                                                                    |                                                                                                    |                                                                                                    |                                                                                               | Bci                                                                                          |                                                                                            | 2                      |
| Сортиру                                                                                                    | увати по релевантн                                                                                                    | ості: 🔲                                                                                                    |                                                                                                    |                                                                                                    |                                                                                               |                                                                                              |                                                                                            |                        |
| 24                                                                                                    |                                                                                                    |                                                                                                    |                                                                                                    |                                                                                                    |                                                                                               |                                                                                              |                                                                                            |                        |
| танні н                                                                                                    | адходження                                                                                                    |                                                                                                    |                                                                                                    |                                                                                                    |                                                                                               |                                                                                              |                                                                                            |                        |
| йдено всьс                                                                                                    | oro: 238 (3 02.09.2                                                                                                    | 012 13:49 по 04                                                                                                    | .10.2012 13:34)                                                                                                    |                                                                                                    |                                                                                               |                                                                                              |                                                                                            |                        |
|                                                                                                    |                                                                                                    |                                                                                                    |                                                                                                    |                                                                                                    |                                                                                               |                                                                                              |                                                                                            |                        |
|                                                                                                    |                                                                                                    |                                                                                                    | 1 2 3                                                                                                    | 4 5 на                                                                                                   | ступна                                                                                        |                                                                                              |                                                                                            |                        |
| Мето<br>ориен<br>2012-10-                                                                                                    | дом приближ<br>нтироваться<br>04 13:34:00                                                                                                    | ения. Для<br>на мирово                                                                                                    | усиления позиц<br>й опыт 😭                                                                                                    | ций российс                                                                                              | ских научн                                                                                    | ных журналс                                                                                  | в необходим                                                                                | 0                      |
| Метол<br>ориен<br>2012-10-<br>N 40(20<br>неконку<br>отечест<br>глобаль<br>Джерело:<br>Розсилки:                                                         | дом приближ<br>нтироваться<br>04 13:34:00<br>12) 05.10.2012 В 1<br>урентоспособност<br>твенных ученых в<br>оном масштабе вс:<br>поиск<br>сhaos                                                                                     | сения. Для<br>на мирово<br>последние год<br>тью российско<br>международн<br>я журнальная г                                           | УСИЛЕНИЯ ПОЗИЦ<br>Й ОПЫТ 🚖<br>ы в академических и п<br>й науки, проявляющей<br>о признанных журнала<br>политика и сопутствун                                                          | ций российс<br>равительственн<br>ися в слабой пуб<br>ах. При рассмот<br>ощая аналитика                   | СКИХ НАУЧН<br>ных кругах Рс<br>Бликационной<br>рении данной<br>а находятся в                  | ных журналс<br>оссии отмечается<br>й активности и ци<br>й проблемы следу                     | ов необходими<br>большая озабочен<br>пируемости<br>иет понимать, что                       | О<br>НОСТЬ<br>В        |
| Метол<br>ориен<br>2012-10-<br>N 40(200<br>неконку<br>отечест<br>глобаль<br>Ажерело:<br>Розсилки:<br>Остро                                               | дом приближ<br>нтироваться<br>04 13:34:00<br>112) 05. 10. 2012 В I<br>урентоспособност<br>гвенных ученых в<br>ном масштабе вс;<br>поиск<br>снаоз<br>овок стабиль                                                                   | сения. Для<br>на мирово<br>последние год<br>гью российско<br>международн<br>а журнальная г<br>ности 🚖                                | УСИЛЕНИЯ ПОЗИЦ<br>Й ОПЫТ 😭<br>Ы в академических и п<br>й науки, проявляющей<br>о признанных журнала<br>политика и сопутствун                                                          | ций российс<br>равительственн<br>ся в слабой пуб<br>ах. При рассмот<br>ощая аналитика                    | СКИХ НАУЧН<br>НЫХ КРУГАХ РС<br>БЛИКАЦИОННОЙ<br>РЕНИИ ДАННОЙ<br>а НАХОДЯТСЯ В                  | ных журналс<br>оссии отмечается<br>і активности и ци<br>й проблемы следу                     | ов необходими<br>большая озабочен<br>гируемости<br>ет понимать, что                        | О<br>НОСТЬ<br>В        |
| Метод<br>ориен<br>2012-10-<br>N 40(20<br>неконку<br>отечест<br>глобаль<br>Ажерело:<br>Розсилки:<br>Остро<br>2012-10-                                    | дом приближ<br>нтироваться<br>04 13:34:00<br>12) 05.10.2012 В и<br>урентоспособност<br>гвенных ученых в<br>ном масштабе вс:<br>поиск<br>сhaos<br>овок стабиль<br>04 13:34:00                                                       | сения. Для<br>на мирово<br>последние год<br>гью российско<br>международн<br>а журнальная г<br>ности 🚖                                | УСИЛЕНИЯ ПОЗИЦ<br>Й ОПЫТ 😭<br>ы в академических и п<br>й науки, проявляющей<br>о признанных журнала<br>политика и сопутствую                                                          | ций российс<br>равительственн<br>ся в слабой пуб<br>ах. При рассмот<br>ощая аналитик:                    | СКИХ НАУЧН<br>ных кругах Рс<br>5ликационной<br>грении данной<br>а находятся в                 | ных журналс<br>оссии отмечается<br>і активности и ци<br>й проблемы следу                     | ов необходими<br>большая озабочен<br>птируемости<br>иет понимать, что                      | О<br>НОСТЪ<br>В        |
| Метод<br>ориен<br>2012-10-<br>N 40(20<br>неконку<br>отечест<br>глобаль<br>Ажерело:<br>Розсилки:<br>Острос<br>2012-10-<br>N 40(20<br>существ             | дом приближ<br>нтироваться<br>04 13:34:00<br>12) 05. 10. 2012 В I<br>урентоспособност<br>гвенных ученых в<br>оном масштабе вс:<br>поиск<br>сhaos<br>овок стабиль<br>04 13:34:00<br>12) Аствацатурян-<br>вование удалось 5          | сения. Для<br>на мирово<br>последние год<br>гью российско<br>международн<br>а журнальная г<br>ности<br>Марина 05.10<br>японским учен | усиления позиц<br>й опыт 😭<br>ы в академических и п<br>й науки, проявляющей<br>о признанных журнала<br>политика и сопутствун<br>сопитика и сопутствун<br>.2012 Поиски сверхтяя<br>ым. | ций российс<br>равительственн<br>ся в слабой пуб<br>ах. При рассмот<br>ощая аналитика<br>келого 113-го э | СКИХ НАУЧН<br>ных кругах Ро<br>Бликационной<br>рении данной<br>а находятся в<br>лемента завер | ных журналс<br>оссии отмечается<br>і активности и ци<br>й проблемы следу<br>ршились - оконча | ов необходими<br>большая озабочен<br>пируемости<br>чет понимать, что<br>тельно доказать ег | <b>О</b><br>НОСТЪ<br>В |
| Метод<br>ориен<br>2012-10-<br>N 40(20<br>неконку<br>отечест<br>глобаль<br>Ажерело:<br>Розсилки:<br>Острос<br>2012-10-<br>N 40(20<br>существ<br>Ажерело: | дом приближ<br>нтироваться<br>04 13:34:00<br>112) 05. 10. 2012 В I<br>урентоспособност<br>гвенных ученых в<br>ном масштабе вс:<br>поиск<br>сhaos<br>овок стабиль<br>04 13:34:00<br>112) Аствацатурян<br>вование удалось з<br>поиск | сения. Для<br>на мирово<br>последние год<br>гью российско<br>международн<br>а журнальная г<br>ности<br>марина 05.10<br>понским учен  | усиления позиц<br>й опыт 😭<br>ы в академических и п<br>й науки, проявляющей<br>о признанных журнала<br>политика и сопутствун<br>.2012 Поиски сверхтяя<br>ым.                          | ций российс<br>равительственн<br>ся в слабой пуб<br>ах. При рассмот<br>ощая аналитика<br>келого 113-го э | ских научн<br>ных кругах Рс<br>5ликационной<br>рении данной<br>а находятся в<br>лемента завер | ных журналс<br>оссии отмечается<br>і активности и ци<br>й проблемы следу<br>ршились - оконча | ов необходими<br>большая озабочен<br>гируемости<br>ет понимать, что<br>тельно доказать ег  | 0<br>Ность<br>в        |

| База даних розсил                       | ок InfoStream Em  | ail          |       |                  |                               |
|-----------------------------------------|-------------------|--------------|-------|------------------|-------------------------------|
| Вибране Розсилки<br>Користувач: vladlen | Зворотній зв'язок | Допомога     | Вихід | завжди у         | tfoStream<br>курсі всіх новин |
| Запит:                                  |                   | Дата з:<br>] | по:   | Розсилка:<br>Всі |                               |
| Сортирувати по релевантності: 🧖         |                   |              |       |                  |                               |
| Останні надходження                     |                   |              |       |                  |                               |

Мал. 3. Меню користувача

| База даних розсилок InfoStream Email             |
|--------------------------------------------------|
| Вибране Розсилки Зворотнійзв'язок Допомога Вихід |
| Користувач: vladlen                              |

Мал. 4. Блок ідентифікації користувача

#### Список документів

Кожен документ у списку на сторінці «Останні надходження» (а також на сторінках відображення результатів пошуку) представлений такими даними (мал. 5):

- заголовок документа (посилання для переходу до повного тексту документа);
- дата сканування системою InfoStream сайту з новиною/документом;
- короткий анонс документа;

- назва джерела, з якого було скановано документ;
- назва розсилок, до яких потрапив документ.
- «Зірочка» додатковий елемент інтерфейсу, призначений для додавання/видалення документа до вибраного.

| Вибране Розсилки Зво<br>Користувач: vladlen                                                                                                    | ротній зв'язок Допомога Вихід                                                                                                    | SABWAU Y KYPCI BCIX HOBUH                                                                                                    |
|----------------------------------------------------------------------------------------------------|----------------------------------------------------------------------------------------------------|----------------------------------------------------------------------------------------------------|
| Запит:                                                                                                    | Дата з: по:                                                                                                    | Розсилка:                                                                                                    |
|                                                                                                    |                                                                                                    | Bai 🔄 🔍                                                                                                    |
| Сортирувати по релевантності: 🥅                                                                                                    |                                                                                                    |                                                                                                    |
| Останні надходження<br>Знайдено всього: 238 (з 02.09.2012 13:49 по 04.10.20:                                                                                                    | 12 13:34)<br>1 2 3 4 5 наступна                                                                                                    |                                                                                                    |
| <ol> <li>Методом приближения. Для уси<br/>ориентироваться на мировой оп<br/>2012-10-04 13:34:00</li> <li>N 40(2012) 05.10.2012 В последние годы в ак<br/>неконкурентоспособностью российской науи<br/>отристранных имень у вметалисто постой стри</li> </ol> | ЛЕНИЯ ПОЗИЦИЙ РОССИЙСКИХ НАУЧ<br>IЫТ 🚖<br>кадемических и правительственных кругах Ро<br>ки, проявляющейся в слабой публикационной<br>ананных кулералах. При рассмотреница панной | ных журналов необходимо<br>оссии отмечается большая озабоченность<br>й активности и цитируемости<br>в проблемы с периот ронциять, ито в |
| глобальном масштабе вся журнальная полит                                                                                                    | знанных журналах. При рассмотрении данног<br>ика и сопутствующая аналитика находятся в                                                                                           | и проолемы следует понимать, что в<br>3                                                                                                 |
|                                                                                                    |                                                                                                    |                                                                                                    |
| Джерело: Поиск                                                                                                    |                                                                                                    |                                                                                                    |
| Джерело: <b>Поиск</b><br>Розсилки: <mark>chaos</mark>                                                                                                    |                                                                                                    |                                                                                                    |
| джерело: Поиск<br>Розсники: chaos<br>2. Островок стабильности 😭                                                                                                    |                                                                                                    |                                                                                                    |
| Джерело: Поиск<br>Розсилки: chaos<br>2. Островок стабильности 😭<br>2012-10-04 13:34:00                                                                                                    |                                                                                                    |                                                                                                    |
| Джерело: Поиск<br>Розсняжи: chaos<br>2. Островок стабильности 🖈<br>2012-10-04 13:34:00<br>N 40(2012) Аствацатурян Марина 05.10.2012<br>существование удалось японским ученым.                                                                                | Поиски сверхтяжелого 113-го элемента заве                                                                                                    | ршились - окончательно доказать его                                                                                                    |
| Джерело: Поиск<br>Розсилки: chaos<br>2. Островок стабильности 🚖<br>2012-10-04 13:34:00<br>N 40(2012) Аствацатурян Марина 05.10.2012<br>существование удалось японским ученым.<br>Джерело: Поиск                                                              | Поиски сверхтяжелого 113-го элемента заве                                                                                                    | ршились - окончательно доказать ero                                                                                                    |

## 1.3. Сторінка перегляду документа

Документ відкривається в окремому вікні програми перегляду Web-сторінок (браузері) (мал. 6). Сторінка перегляду документа представляє такі елементи:

- заголовок документа;
- дата сканування документа системою InfoStream;
- додаткові інструменти, за допомогою яких можливо організувати експорт документа до таких популярних форматів файлів як: RTF (Microsoft Office Word), PDF (Adobe Reader), docx (Microsoft Office Word 207);
- текстове наповнення документа;
- назва джерела з посиланням на сторінку в Інтернет;
- назви розсилок, до яких потрапив документ.

База даних розсилок InfoStream Email

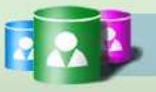

Вибране Розсилки Зворотній зв'язок Допомога Вихід

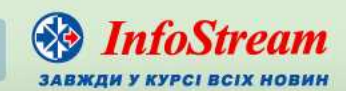

Користувач: vladlen

# Сверхновая, обманувшая астрономов, наконец-то вспыхнула по-настоящему 🖌

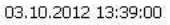

Дмитрий Сафин Астрономы из Аризонского и Калифорнийского университетов (оба - США) зарегистрировали сверхновую SN 2009ір, которая, как видно из обозначения, должна была взорваться еще три года назад. На архивных снимках, сделанных "Хабблом", расположенный в галактике NGC 7259 предшественник SN 2009ір выглядел как интенсивно излучающая звезда массой в 60-80 солнечных - яркая голубая переменная (ЯГП).

Известно, что светила этого класса иногда могут сбрасывать огромные объемы вещества, одновременно поднимая светимость до уровня сверхновых. Обычно такие выбросы с ЯГП, физические причины которых остаются неизвестными, растягиваются на несколько месяцев, но первая вспышка SN 2009ір, отмеченная летом 2009-го и поначалу принятая за взрыв сверхновой, угасла всего через несколько дней.

"Обман" вскрылся в 2010 году, когда был зафиксирован еще один выброс с ЯГП в NGC 7259. После этого за необычной звездой наблюдали уже очень внимательно.

Снимок SN 2009ір и галактики NGC 7259, сделанный в начале прошлой недели (здесь и далее иллюстрации авторов работы).

Световая кривая SN 2009ір.

SN 2009ip не обманула ожиданий: два с небольшим месяца назад она вспыхнула в третий раз. За развитием событий следили спектрографы, установленные на телескопах Национальной обсерватории Китт-Пик и Обсерватории им. Кека, а также цифровая камера и небольшой телескоп Обсерватории им. Лика.

Поскольку измеренные в ходе августовских фотометрических наблюдений абсолютные звездные величины SN 2009ip уступали значениям, характеризующим традиционные сверхновые, некоторые специалисты поспешили заявить, что ЯГП опять избежала гибели. Однако на прошлой неделе яркость SN 2009ip резко возросла, а изучение снятых американцами спектров показало, что третья вспышка действительно отличается от первых двух. На этих спектрах, показанных ниже, хорошо видны отсутствовавшие ранее широкие линии водорода, которые указывают на высокую скорость движения выброшенного вещества.

Мал. 6. Сторінка перегляду документа

# 1.4. Сторінка «Вибране»

Сторінка представляє собою список вибраних заздалегідь документів користувачем. Формат відображення вибраних до списку документів на сторінці пошуку.

#### 1.5. Сторінка «Зворотний зв'язок»

З цієї сторінки користувач може відправити повідомлення адміністраторам системи.

#### 1.6. Сторінка «Допомога»

Сторінка допомоги користувачеві.

#### 2. Пошук та пошукові запити

Запити формуються з пошукових термінів та операторів за спеціальними правилами.

#### 2.1 Особливості складання запитів

Термін – слово природної мови, складається мінімум з двох букв. Система не розрізняє великих та малих букв. Приклад пошукового запиту: **завод**, в результаті якого відберуться всі документи зі словом **завод**.

Словосполучення – терміни, що складаються з декількох слів і групуються ліворуч та праворуч подвійними лапками (символ "). Наприклад: "алюмінієвий завод", результатом пошуку будуть документи в яких знаходяться слова "алюмінієвий завод" та які йдуть у такомуж порядку, як і у пошуковому запиті.

#### 2.2 Логічні оператори та дужки

У системі використовується наступний набір логічних операторів:

«!», «-» - логічне НІ, розуміється як І-НІ (NOT);

«&», «+», «пробіл» - логічне І (AND);

| - логічне АБО (OR).

Наприклад, запит **банк+кредит+україна** рівнозначний запиту **банк&кредит&україна**, **банк кредит україна**, та забезпечує відбір документів, до яких входять всі три терміни - "банк", "кредит", "україна".

Запит може бути багаторівневим. Різні рівні визначаються за допомогою круглих дужок. За допомогою дужок також рекомендується виділяти терміни-словосполучення.

# 2.3 Допоміжні оператори

@title термін – оператор пошуку термінів або словосполучень у заголовку документів. Наприклад, запит @title (банк+кредит+україна) забезпечить відбір усіх документів, до яких входять усі три терміни в заголовку документа.

@content термін – оператор пошуку термінів або словосполучень в заголовку документів. Наприклад, запит @content (банк+кредит+україна) забезпечить відбір усіх документів, до яких входять усі три терміни в тексті документа.

~ – оператор контекстної близькості. Наприклад, за запитом "банк кредит"~10 знайдуться усі документи, в яких словосполучення банк кредит будуть знаходитися у межах 10 слів один від одного.

^ – оператор початку заголовку чи тексту документу. Наприклад, запит @title ^банк забезпечить вибірку документів, у яких заголовок документа починається зі слова банк. А запит ^банк забезпечить вибірку документів, у яких заголовок або текст документа починається зі слова банк.

\$ – оператор закінчення заголовка чи документа. Наприклад, запит @title 2012 року\$ забезпечить відбір усіх документів, заголовок яких закінчується словами 2012 року.

# 2.4 Допоміжні оператори близькості

NEAR/число – оператор близькості, за допомогою якого терміни які знаходяться ліворуч та праворуч оператора будуть розташовані у межах декількох слів. Наприклад, запит **банк NEAR/1 кредит**, забезпечить пошук документів, у яких зустрічається словосполучення «банк та кредит», «банк кредит», «банк і кредит» та інш.

SENTENCE – оператор пошуку термінів у межах речення. Наприклад, запит **банк SENTENCE кредит** забезпечить пошук усіх документів у яких хоча б, до одного речення входять обидва терміни.